# anasonic

# CD-Stereoanlage

Modell Nr. SC-PMX9

VQC9511

### Wi-Fi<sup>®</sup> Anschlussanleitung

Sie können drahtlos Musik von einem iOS-Gerät, einem Android™-Gerät oder einem Mac/PC auf die SC-PMX9-Lautsprecher streamen. Zur Verwendung dieser Musik-Streaming-Funktion muss SC-PMX9 über den Wireless Router (Zugangspunkt) mit demselben 2,4 GHz-Drahtlosnetzwerk verbunden sein wie das kompatible Gerät. Informationen zur Verbindung über ein LAN-Kabel finden Sie unter "Kabelgebundene LAN-Verbindung" in der Bedienungsanleitung.

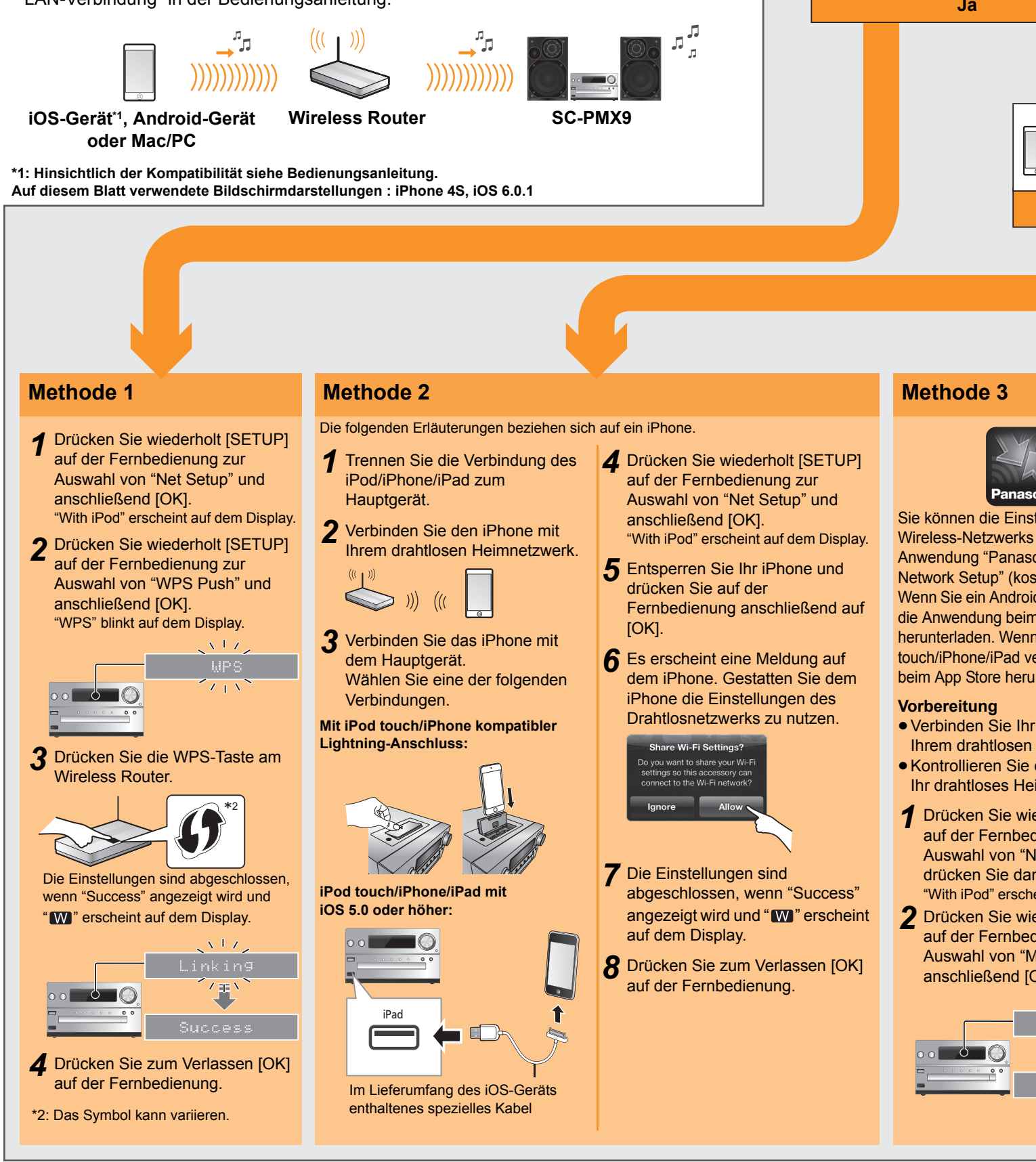

#### Rufen Sie die Einstellung für das Wireless-Netzwerk auf Vorbereitung

1 Stellen Sie SC-PMX9 so nahe wie möglich am Wireless-Netzwerkrouter auf und richten Sie dann die Antenne an der Rückseite des Hauptgeräts, wie in der Abbildung dargestellt, aus. Neigen Sie die Antenne nicht nach vorn oder hinten, wenn sie nach oben zeigt.

- Verbinden Sie das Netzkabel, während das LAN-Kabel ausgesteckt ist.
- 3 Schalten Sie dieses System ein.

2

4 Halten Sie sich bei der Auswahl der Netzwerkonfigurationsmethode an die Grafik unten.

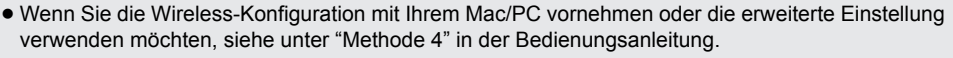

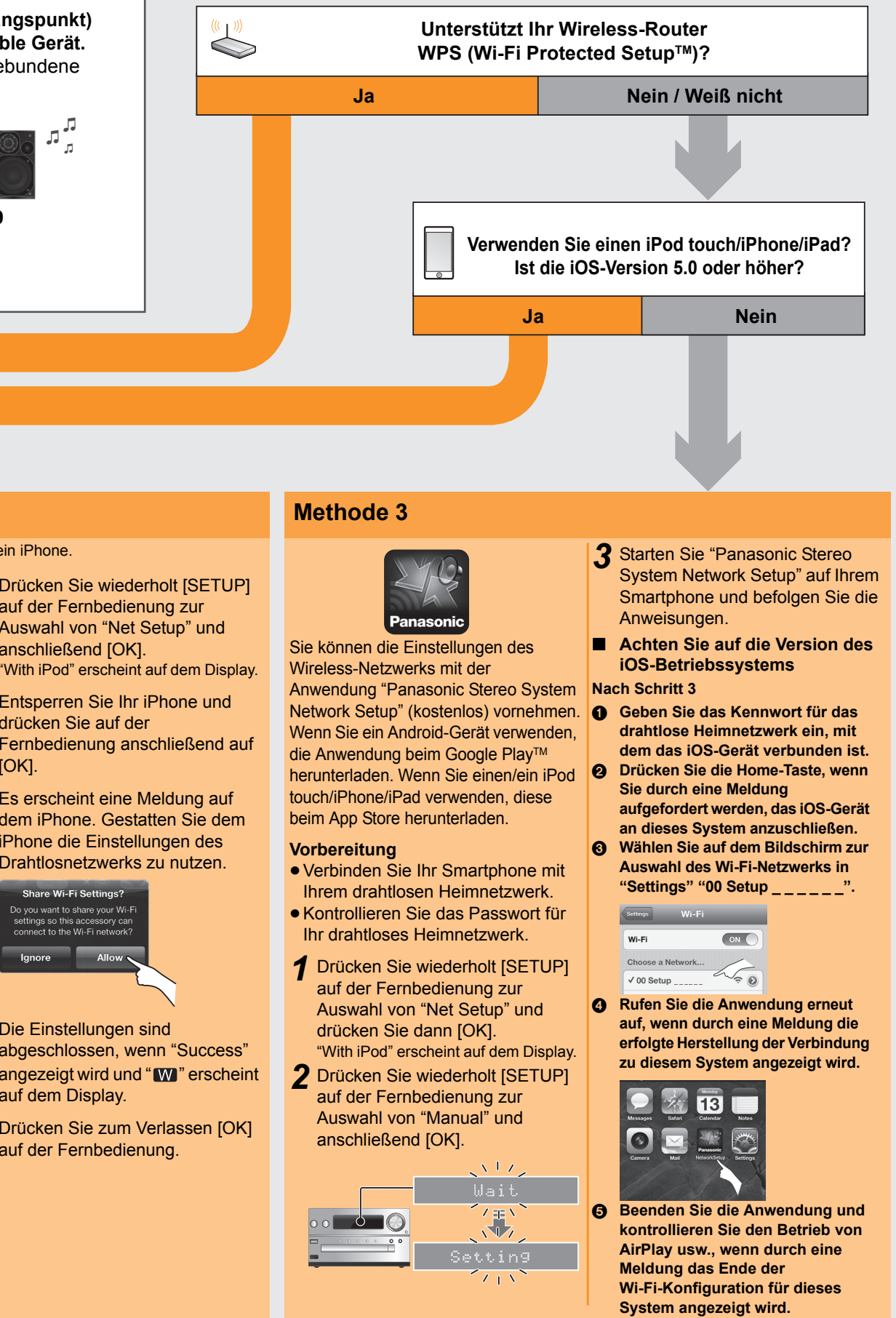

**Gebrauch von AirPlay** 

#### Die folgenden Erläuterungen beziehen sich auf ein iPhone.

- AirPlay, das AirPlay-Logo, iPad, iPhone und iPod touch sind Warenzeichen von Apple Inc., die in den USA und anderen Ländern eingetragen sind.
- App Store ist eine Dienstleistungsmarke von Apple Inc.
- Android und Google Play sind Markenzeichen von Google Inc.
- Das Wi-Fi CERTIFIED-Logo ist eine Zertifizierungsmarke der Wi-Fi
- Das Logo Wi-Fi Protected Setup ist ein Zeichen von Wi-Fi Alliance
- "Wi-Fi" und "Wi-Fi Protected Setup" sind Warenzeichen oder eingetragene Markenzeichen von Wi-Fi Alliance.
- Alle anderen Warenzeichen sind Eigentum der jeweiligen Inhaber

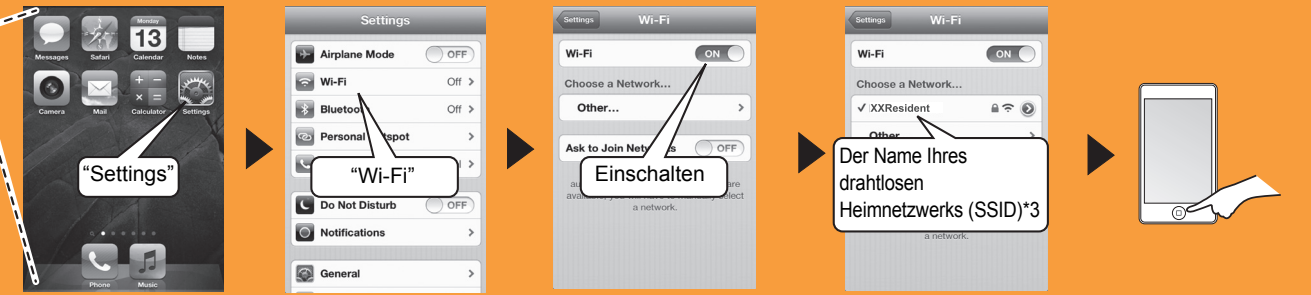

Sie werden unter Umständen zur Eingabe des Passworts aufgefordert. Geben Sie das Passwort für Ihr drahtloses Heimnetzwerk ein.

2 Wählen Sie "Panasonic PMX9 \_ \_ \_ \_

\_" aus dem AirPlay 🗖 -Symbol und starten Sie die Wiedergabe.

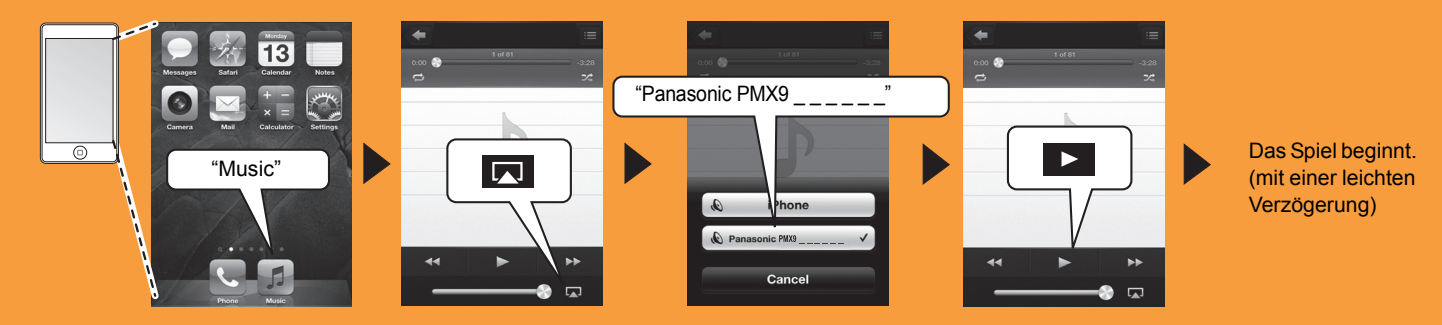

# Panasonic

Chaîne stéréo avec lecteur CD

Modèle nº SC-PMX9

### Guide de la connexion Wi-Fi®

Vous pouvez diffuser en flux la musique provenant d'un dispositif iOS, d'un dispositif Android<sup>™</sup> ou d'un Mac/PC vers les enceintes du SC-PMX9. Pour utiliser cette fonctionnalité de diffusion en flux, SC-PMX9 doit être connecté au même réseau sans fil à 2,4 GHz que le dispositif compatible au moyen du routeur de réseau sans fil (point d'accès).

• Pour avoir des informations sur la manière de raccorder un câble réseau, consultez la section "Raccordement du réseau local filaire" du mode d'emploi.

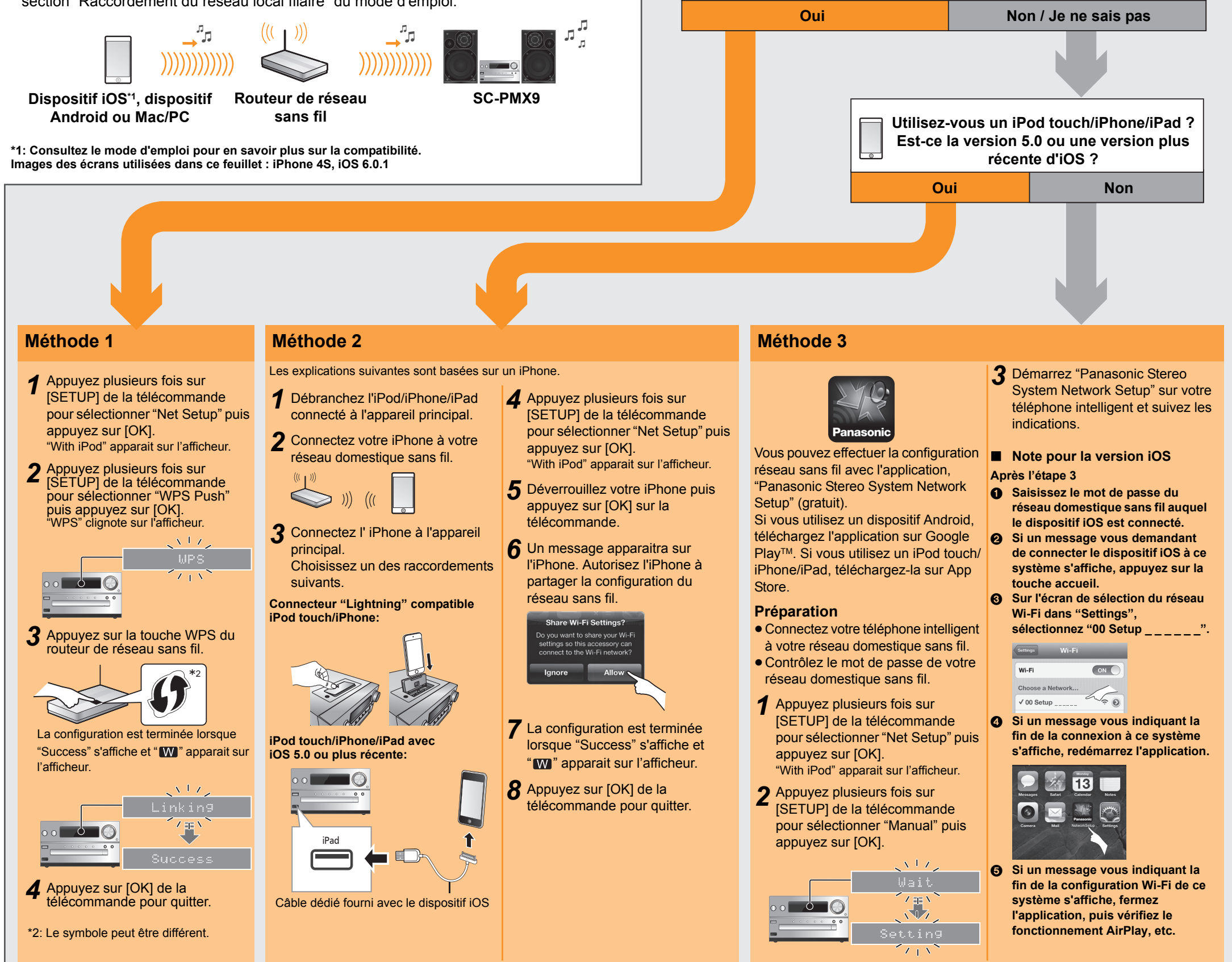

# Démarrez la configuration réseau sans fil

Préparation

- Placez le SC-PMX9 aussi près que possible du routeur de réseau sans fil puis pointez l'antenne à l'arrière de l'appareil principal vers le haut comme montré sur l'illustration.
   Ne pas incliner l'antenne vers l'avant ou l'arrière lorsqu'elle est orientée vers le haut.
- 2 Branchez le cordon d'alimentation secteur pendant que le câble réseau est débranché.
- 3 Allumez ce système.
- Suivez le tableau ci-dessous pour choisir la méthode de configuration du réseau.
   Si vous désirez effectuer la configuration sans fil avec votre Mac/PC, ou si vous désirez appliquer les paramètres avancés, consultez la "Méthode 4" du Mode d'emploi.

Est-ce que votre routeur de réseau sans fil prend en charge le

WPS (Wi-Fi Protected Setup<sup>™</sup>) ?

Utilisation de l'AirPlay 1 Connectez votre iPhone

## Les explications suivantes sont basées sur un iPhone.

- AirPlay, le logo AirPlay, iPad, iPhone et iPod touch sont des marques de commerce de Apple Inc., enregistrées aux Etats-Unis et dans d'autres pays.
- · App Store est une marque de service d'Apple Inc.
- Android et Google Play sont des marques de Google Inc.
- Le logo Wi-Fi CERTIFIED est une marque d'homologation de Wi-Fi Alliance.
- La marque Wi-Fi Protected Setup est une marque de Wi-Fi Alliance.
- "Wi-Fi" et "Wi-Fi Protected Setup" sont des marques commerciales ou des marques déposées de Wi-Fi Alliance.
- Toutes les autres marques déposées sont les marques déposées de leur propriétaire respectif.

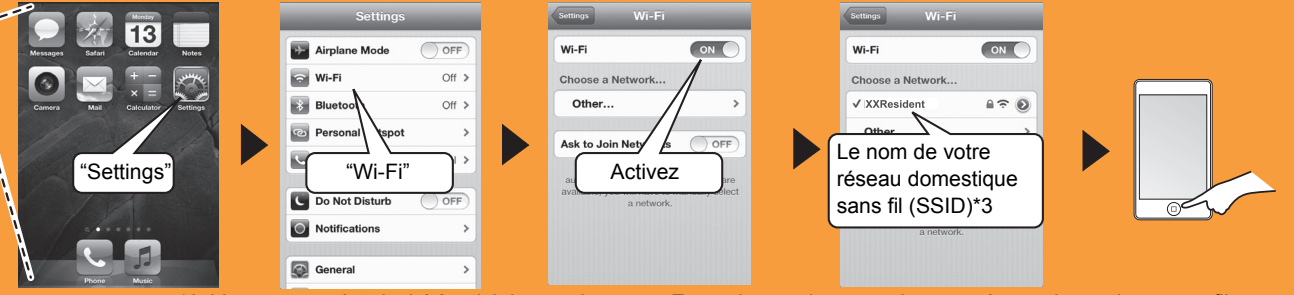

\*3: Vous pouvez être invité à saisir le mot de passe. Entrez le mot de passe de votre réseau domestique sans fil

Z Sélectionnez "Panasonic PMX9 \_ \_ \_ \_ \_

\_ \_ \_" à partir de l'icône AirPlay 🗔 et démarrez la lecture.

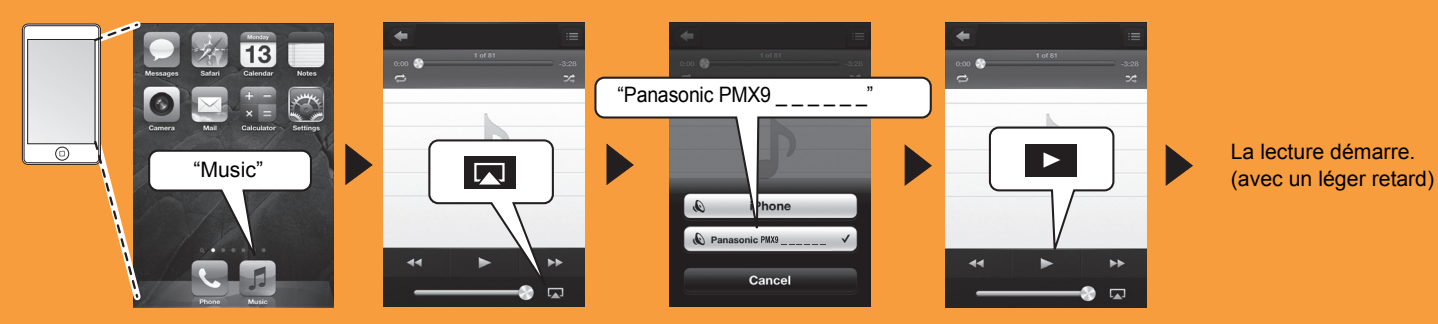

# Panasonic

## Sistema stereo CD

Modello N. SC-PMX9

#### Guida alla connessione Wi-Fi®

È possibile effettuare lo streaming in modalità wireless di musica da un dispositivo iOS, da un dispositivo Android™ o Mac/PC ai diffusori di SC-PMX9. Per utilizzare questa funzionalità di streaming musicale,

SC-PMX9 deve unirsi alla stessa rete wireless 2,4 GHz del dispositivo compatibile tramite il router di rete wireless (punto di accesso).

• Per informazioni su come connettersi con un cavo LAN, vedere "Connessione LAN via cavo" nelle istruzioni per l'uso.

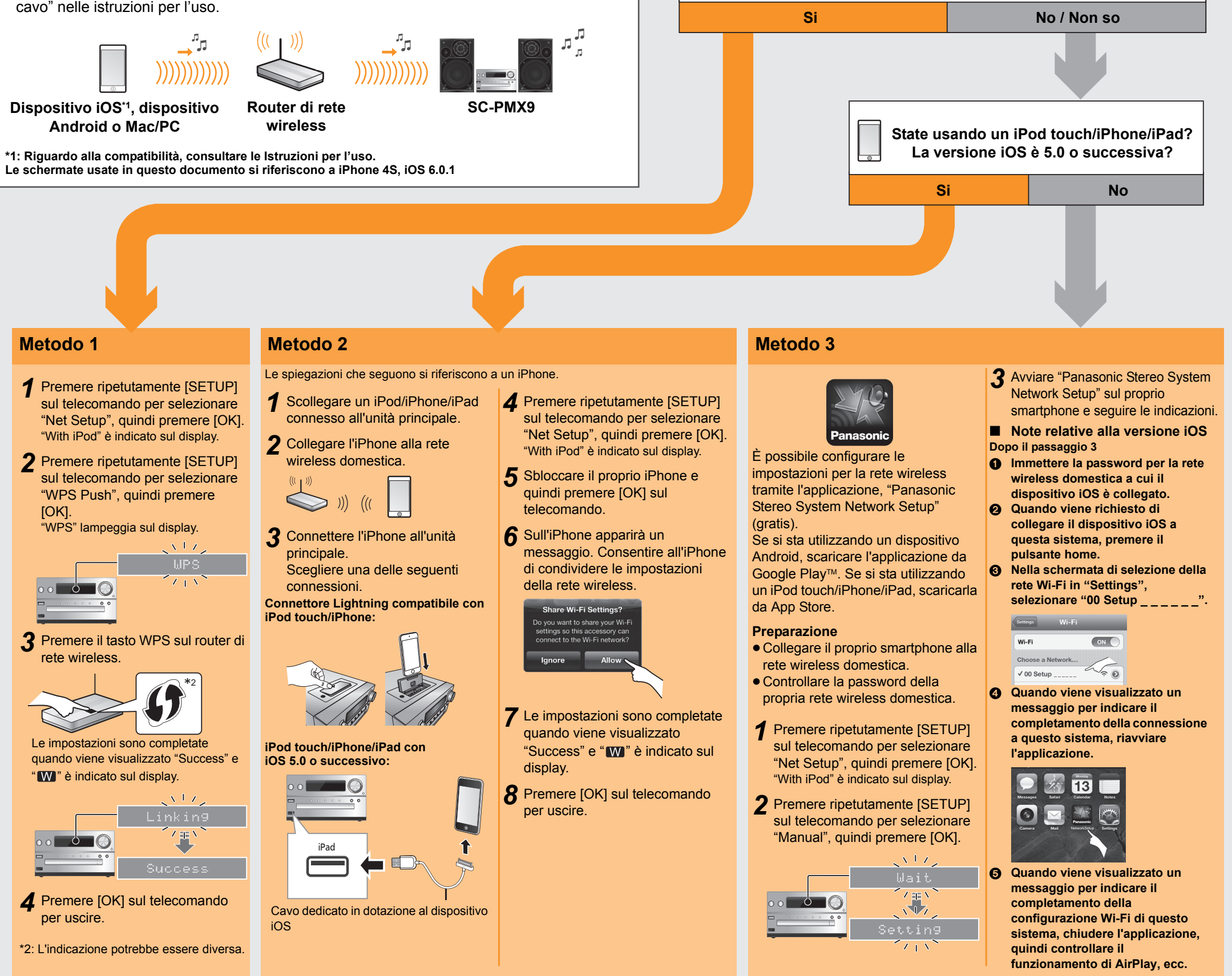

### Utilizzo di AirPlay

## Le spiegazioni che seguono si riferiscono a un iPhone.

- AirPlay, il logo AirPlay, iPad, iPhone e iPod touch sono marchi commerciali di Apple Inc., registrati in USA ed in altri paesi.
- App Store è un marchio di servizio di Apple Inc.
- Android e Google Play sono marchi di Google Inc.
- Il logo Wi-Fi CERTIFIED è un marchio di certificazione rilasciato da Wi-Fi Alliance.
- Il marchio Wi-Fi Protected Setup è un marchio di Wi-Fi Alliance.
- "Wi-Fi" e "Wi-Fi Protected Setup" sono marchi o marchi registrati di Wi-Fi Alliance.
- Tutti gli altri marchi sono marchi dei rispettivi proprietari.

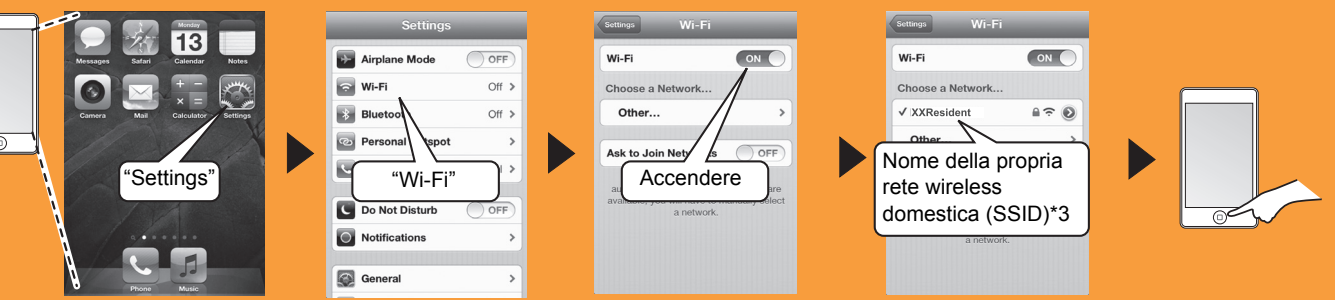

\*3: Potrebbe essere richiesta la password. Immettere la password della propria rete wireless domestica.

Z Selezionare "Panasonic PMX9

\_\_\_" dall'icona AirPlay 🗖 e iniziare la riproduzione.

Avviare le impostazioni di rete wireless

Seguire il flowchart seguente per scegliere il metodo di impostazione della rete.

• Se si desidera effettuare le impostazioni wireless tramite il Mac/PC, o se si desidera applicare le

Il router di rete wireless supporta

WPS (Wi-Fi Protected Setup<sup>™</sup>)?

1 Posizionare SC-PMX9 il più vicino possibile al router di rete wireless e quindi puntare l'antenna sul retro dell'unità

2 Collegare il cavo di alimentazione CA mentre il cavo LAN è

impostazioni avanzate, vedere "Metodo 4" nelle istruzioni per l'uso.

principale come mostrato nell'illustrazione.Non inclinare l'antenna avanti e indietro mentre è estratta.

Preparazione

scollegato.

 $\bigcirc$ 

Accendere questo sistema.

3

4

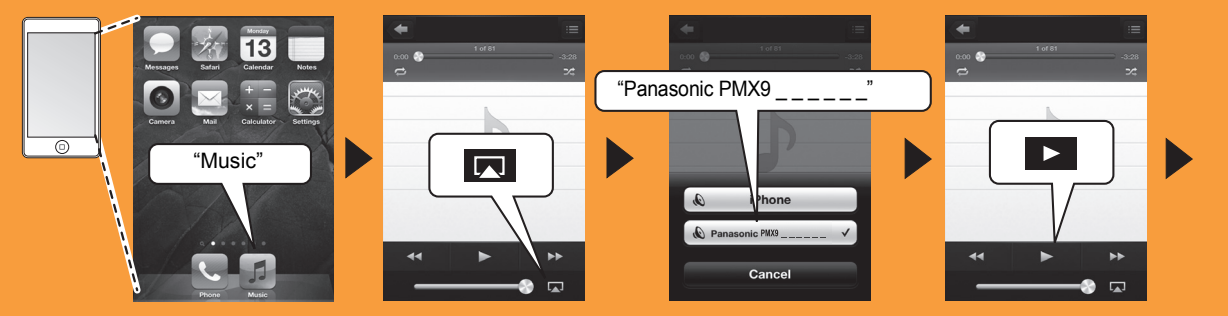

Inizia la riproduzione. (con un leggero ritardo)

# Panasonic

**CD Stereo Systeem** 

Model nr. SC-PMX9

### Gids voor Wi-Fi®-verbinding

U kunt muziek afkomstig van een iOS-toestel, een Android™- toestel of een Mac/PC draadloos naar de luidsprekers van de SC-PMX9 streamen. Om het muziek streamen SC-PMX9 te kunnen uitvoeren, dient u hetzelfde draadloze netwerk van 2,4 GHz te gebruiken dat door het compatibele apparaat gebruikt wordt, via de draadloze netwerkrouter (toegangspunt).

 Raadpleeg voor informatie over de verbinding met een LAN-kabel "Permanent bedrade LAN-verbinding" in de gebruiksaanwijzing.

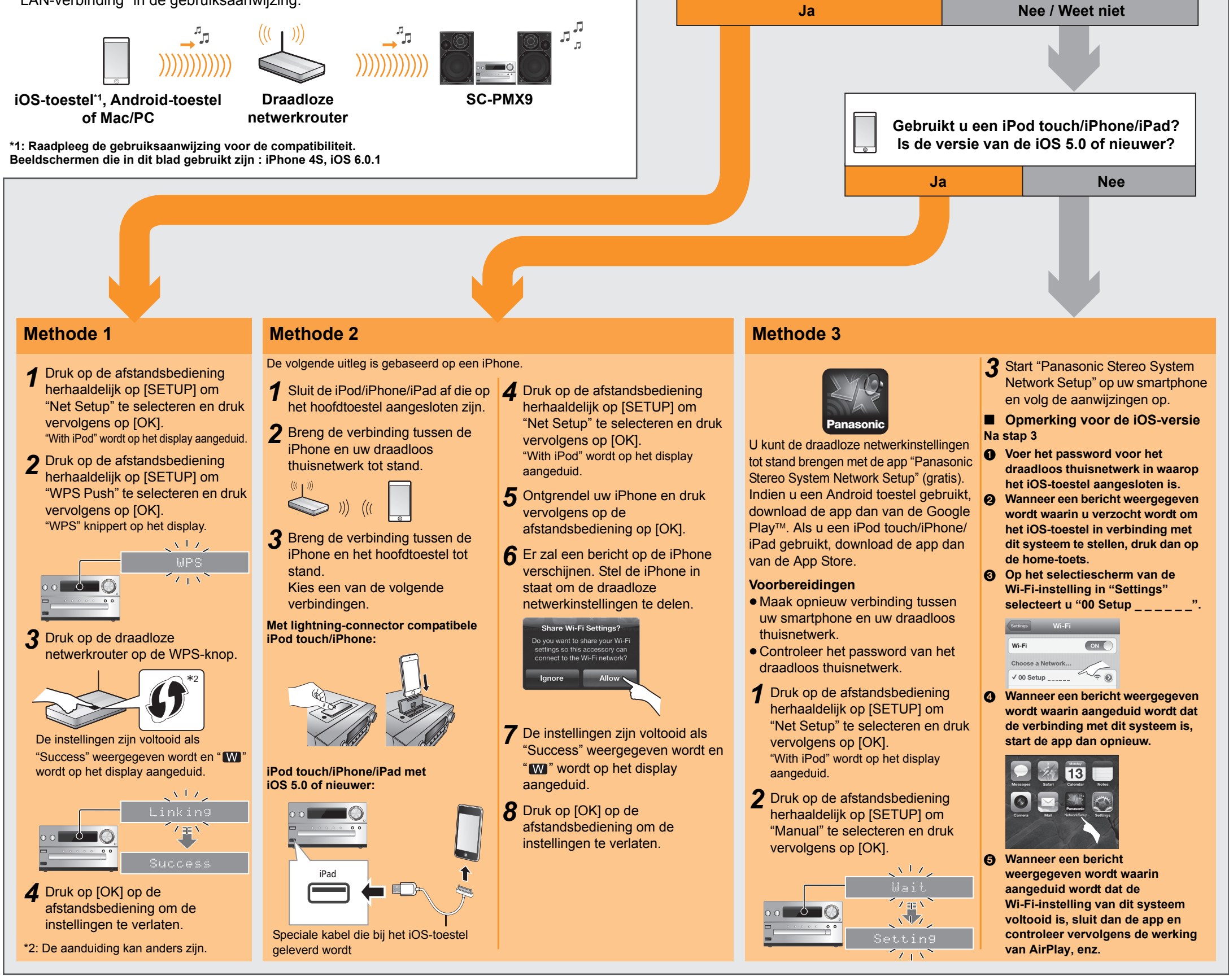

**1** Breng de verbinding tussen de iPhone en uw draadloos thuisnetwerk tot stand

## Start de draadloze netwerkinstellingen

Voorbereidingen

 $\bigcirc$ 

- 1 Plaats de SC-PMX9 zo dicht mogelijk bij de draadloze netwerkrouter en richt de antenne op de achterkant van het hoofdtoestel, zoals de afbeelding toont.
  - De antenne niet naar voren of naar achteren kantelen terwijl hij omhoog gericht is.
- 2 Sluit het netsnoer aan terwijl de LAN-kabel afgesloten is.
- 3 Schakel dit systeem in.
- Volg de instructies van onderstaand schema om de instellingsmethode 4 voor het netwerk te kiezen.

 Als u met uw Mac/PC een draadloze instelling wilt uitvoeren, of als u de geavanceerde instelling wilt toepassen, raadpleeg dan "Methode 4" in de gebruiksaanwijzing.

Ondersteunt uw draadloze netwerkrouter

WPS (Wi-Fi Protected Setup<sup>™</sup>)?

#### De volgende uitleg is gebaseerd op een iPhone.

**Gebruik van AirPlay** 

- AirPlay, het AirPlay-logo, iPad, iPhone en iPod touch zijn handelsmerken van Apple Inc. die in de V.S. en andere landen gedeponeerd zijn.
- App Store is een dienstmerk van Apple Inc.
- Android en Google Play zijn handelsmerken van Google Inc.
  Het logo Wi-Fi CERTIFIED is een kwaliteitsmerk van de Wi-Fi Alliance
- Het Wi-Fi Protected Setup Merk is een merk van Wi-Fi Alliance.
- "Wi-Fi" en "Wi-Fi Protected Setup" zijn merken of gedeponeerde merken van Wi-Fi Alliance.
- · Alle andere handelsmerken zijn handelsmerken van de respectievelijke eigenaars.

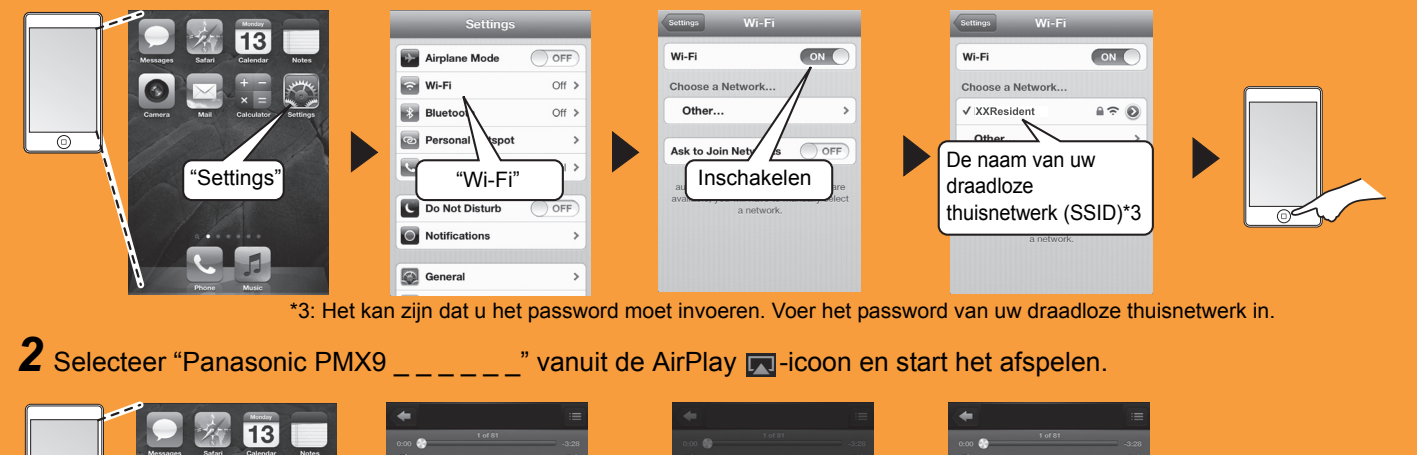

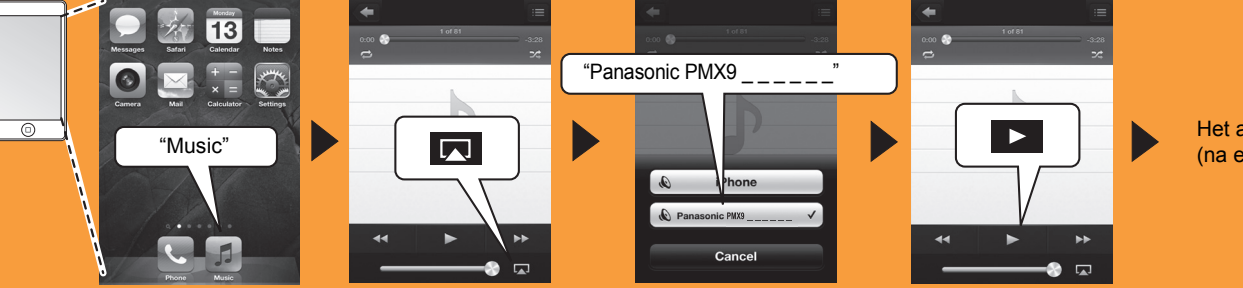

Het afspelen begint. (na een korte vertraging)